# WAAS - NAM 통합 문제 해결

## 장:NAM 통합 문제 해결

이 문서에서는 WAAS Central Manager에 대한 NAM(Network Analysis Module)의 통합 문제를 해 결하는 방법에 대해 설명합니다.

> 주 WA 예 문7 애 CIF HT EP MA NF <u>SS</u> ЫI 알 오 W Ap 니 직 vW WA NA

가

### 목차

- <u>1 연결 문제</u>
- <u>2 렌더링 문제</u>
- <u>3 차트 데이터 문제</u>

Cisco NAM(Network Analysis Module)은 네트워크에 NAM 서버가 설치되어 있는 경우 WAAS Central Manager를 통해 액세스할 수 있는 독립형 네트워크 분석 제품입니다.이 문서에서는 NAM을 WAAS Central Manager에 통합하는 문제를 해결하는 방법에 대해 설명합니다.

**참고:**WAAS Central Manager로의 NAM 통합에 대한 지원은 WAAS 버전 4.4.1에서 도입되었습니다 . 이 섹션은 이전 WAAS 버전에는 적용되지 않습니다.

### 연결 문제

WAAS Central Manager에서 NAM에 연결할 수 없는 경우 다음을 수행합니다.

 Central Manager GUI에서 Configure(구성) > Network Analysis Module (Beta) > Basics(기본)
> Setup(설정)을 선택하고 NAM 서버 주소와 자격 증명이 올바르게 입력되었는지 확인한 다음 Test Connectivity/Credentials(연결 /자격 증명 테스트)를 클릭합니다.모든 주소, 사용자 및 비 밀번호 필드에 녹색 확인 표시가 표시되어야 성공을 나타냅니다.빨간색 X를 표시하는 모든 필 드가 잘못 구성되었습니다.

- NAM HTTP 또는 HTTPS 서버가 활성화되었는지 확인합니다.
- NAM 서버 IP 주소 및 포트가 중앙 관리자 및 브라우저를 실행 중인 클라이언트 컴퓨터에서 모 두 중앙 관리자에 액세스할 수 있는지 확인합니다.NAT와 관련이 있는지 여부에 관계없이 동일 한 IP 주소와 포트를 사용하여 두 시스템에서 NAM 서버에 액세스할 수 있어야 합니다.
- 브라우저 설정을 확인합니다.Internet Explorer에서 도구 > 인터넷 옵션의 보안 및 개인 정보 탭 에 있는 기본 설정으로 복원한 다음 개인 정보 설정을 낮음으로 변경해야 할 수 있습니다.
- NAM HTTPS 서버를 사용하는 경우 브라우저에 NAM 자체 서명 인증서가 설치되지 않을 수 있 습니다.NAM 자체 서명 인증서를 브라우저에 수동으로 추가합니다.또는 별도의 브라우저 탭 또 는 창에서 NAM 사용자 인터페이스를 시작하고 통합 차트를 볼 수 있는 인증서를 수락하고 설 치할 수 있습니다.

NAM 서버에 직접 텔넷할 수 없는 경우 NAM 콘솔**에서 exsession on** 명령을 사용합니다.

### 렌더링 문제

NAM 페이지가 제대로 렌더링되지 않거나 NAM의 일부 작업 버튼이 작동하지 않을 경우 호환되지 않는 브라우저 버전이 원인일 수 있습니다.NAM 서버에는 다음과 같은 브라우저 요구 사항이 있습니다.

- Internet Explorer 8 이상 또는 Firefox 3.6 이상
- Java 버전 6 업데이트 22 이상
- Adobe Flash 10.0.45.2 이상(Adobe에서 최신 버전 설치)
- JavaScript를 활성화해야 합니다.

NAM 보고서를 클릭할 때 "Navigation to the webpage was cancelled(웹 페이지에 대한 탐색이 취소 되었습니다.)"라는 메시지가 나타나면 Central Manager에서 로그아웃한 후 다시 로그인합니다.안 전하게 전달된 콘텐츠만 볼 것인지 묻는 메시지가 나타나면 "아니요"를 클릭하여 모든 콘텐츠를 표 시합니다.Central Manager 데이터는 HTTPS를 기반으로 하고 NAM 액세스는 기본적으로 HTTP를 사용하므로 브라우저에서는 보안(HTTPS) 및 비보안(HTTP) 콘텐츠를 모두 표시할 수 있어야 합니 다.

### 차트 데이터 문제

#### 차트 예기치 않은 결과 표시

차트에 예기치 않은 결과가 표시될 경우 클럭 동기화 부족으로 인해 발생할 수 있습니다.브라우저 를 실행 중인 클라이언트 시스템의 시계가 동기화되지 않은 경우 페이지에 다음 오류가 표시될 수 있습니다.클라이언트 또는 NAM 시간이 잘못되었습니다.브라우저, NAM 서버 및 WAAS Central Manager를 실행하는 클라이언트 시스템의 클럭이 동기화되었는지 확인합니다.이를 위한 한 가지 방법은 세 시스템 모두에 NTP 서버를 구성하는 것입니다.

#### 시간별 트랜잭션 시간 차트에서 지그재그 패턴 표시

이 차트 패턴은 일반적으로 WAAS 네트워크를 통과하는 흐름이 하나만 있는 POC 시나리오에서 일 반적입니다.응답 시간 메트릭에 대한 NAM의 기본 세분성은 5분입니다.플로우 지속 시간이 5분보 다 크고 10분 미만이고 루프에서 계속 수행되는 경우 WAE가 NAM에 FA 플로우를 보고한 후에만 FA 플로우가 보고되므로 여전히 지그재그 패턴이 발생합니다.

Throughput(처리량) > Network Charts(네트워크 차트)에 비정상적인 라우터 인터페이스 이름 표시 라우터 인터페이스는 GigaE 0/0, Tunnel0 등의 실제 인터페이스 이름 대신 if2, if15 등으로 표시될 수 있습니다.올바른 라우터 인터페이스 이름을 보려면 SNMP 자격 증명/커뮤니티 문자열로 netflow 데이터 소스를 구성합니다.Central Manager GUI에서 Configure(구성) > Network Analysis Module (Beta) > Advanced(고급) > Data Sources(데이터 소스)를 선택합니다.Netflow 데이터 소스를 선택 하고 편집하고 SNMP 자격 증명/커뮤니티 문자열을 제공합니다.

#### 차트에 예상보다 높은 볼륨 표시

복수로 인해 차트가 예상 볼륨보다 더 높게 표시될 수 있습니다.이중 계산을 방지하기 위해 특정 데 이터 소스로 필터링합니다.

#### NAM에 데이터 소스가 표시되지 않음

NAM에 데이터 소스가 표시되지 않으면 네트워크 또는 방화벽 문제 때문일 수 있습니다.Netflow가 UDP 포트 3000에서 활성화되고 TCP 포트 7878에서 흐름 모니터가 방화벽에 의해 차단되지 않는 지 확인합니다.

#### Flow Agent 연결 문제 지속

Flow Agent 연결 문제가 지속되면 WAE에서 흐름 모니터를 비활성화하고 NAM을 다시 시작하고 WAE에서 플로우 모니터를 다시 활성화합니다.Configure(구성) > Monitoring(모니터링) > Flow Monitor(플로우 모니터) 페이지의 Central Manager GUI에서 플로우 모니터 설정을 제어할 수 있습니다.

#### 상위 Talkers 데이터 불일치

Top Talkers Detail과 Top Talkers Summary의 Top N Applications 간의 바이트 카운트에서 이러한 두 보고서의 트래픽 카운트 방식의 차이로 인해 불일치가 나타날 수 있습니다.

- 상위 Talkers 세부 정보 수 페이로드 바이트만
- 상위 Talkers 개요 패킷 헤더 및 페이로드 바이트 수

#### 상위 애플리케이션 또는 애플리케이션 처리량 차트의 예상 처리량보다 높음

동일한 라우터의 LAN 및 WAN 인터페이스에서 netflow가 모두 활성화된 경우 Netflow 데이터 소스 가 선택되면 Throughput > Top applications and Application(처리량 > 상위 애플리케이션 및 애플리 케이션) 차트에는 LAN 및 WAN 처리량의 합계인 집계된 처리량이 표시됩니다.정확한 처리량 데이 터를 얻으려면 데이터 소스를 WAAS Flow Agent, PA로 변경하거나 netflow 내보내기를 변경하여 결과를 WAN 인터페이스로만 제한합니다.

#### Performance Analysis > Application 페이지에 패스스루 데이터가 표시되지 않음

WAAS 데이터 소스가 올바른 세그먼트가 선택된 상태로 구성되어 있는지 확인합니다.권장되는 컨 피그레이션은 브랜치 WAE가 클라이언트 및 통과 세그먼트로 구성되고 서버 측 WAE가 서버 WAN 및 서버 세그먼트로 구성되도록 하는 것입니다.

#### 서로 다른 데이터 소스를 선택할 때 통계가 다른 이유는 무엇입니까?

netflow 데이터 소스는 netflow 내보내기 디바이스(라우터/스위치)를 통해 데이터를 반영하며 FA 데 이터 소스는 WAAS에서 가로챈 데이터를 반영합니다.